# Unity Connection TIMG不能正確路由呼叫

### 目錄

<u>簡介</u> <u>問題</u> <u>解決方案</u> <u>相關資訊</u>

## 簡介

本文描述進入從T1 IP媒體網關(TIMG)或PBX IP媒體網關(PIMG)的呼叫沒有正確路由的問題。 TIMG和PIMG使PBX能夠整合到Unity Connection以進行語音郵件訪問。某些PBX要求通過簡化消 息案頭介面(SMDI)、MCI或MD-110進行此整合。這意味著呼叫資訊將通過串列埠連線從PBX傳遞到 TIMG或PIMG。串列電纜連線的TIMG或PIMG將配置為主裝置。如果有其它需要的TIMG或 PIMG,則它們將被配置為從裝置,並會檢視主裝置以獲得呼叫資訊。

### 問題

有兩個或多個具有主從配置的TIMG/PIMG。當呼叫進入主裝置時,該呼叫將轉接到正確的Unity Connection語音信箱問候語。

以下是一個來自主PIMG的頁面截圖:

#### Config > Serial > Switch Protocol

#### Status

Summary Alarms TDM VoIP Serial Call Log MIB-II Statistics Configuration Import/Export IP Mgmt Protocols Routing Table TDM VoIP Serial Tone Detection Certificates DSP Settings

#### Diagnostics

Trace/Logging Tests System Web UI Password

Upgrade Restart

| Serial Port, COM 1            |              |  |  |  |  |
|-------------------------------|--------------|--|--|--|--|
| * Serial Mode (Master/Slave)  | Master 💌     |  |  |  |  |
| * Serial Interface Protocol   | SMDI 🔻       |  |  |  |  |
| MCI Message Extension Length  | Six-Digits 💌 |  |  |  |  |
| MCI Message Type              | Type_B 💌     |  |  |  |  |
| CPID Length                   | 7            |  |  |  |  |
| Cpid Padding String           |              |  |  |  |  |
| Voice Mail Port Length        | 2            |  |  |  |  |
| System Number                 | 1            |  |  |  |  |
| MWI response timeout (ms)     | 2000         |  |  |  |  |
| * IP Address of Serial Server |              |  |  |  |  |
| Serial Cpid Expiration (ms)   | 5000         |  |  |  |  |

| Logical Extension Numbers |                |  |  |  |
|---------------------------|----------------|--|--|--|
| Port #                    | Port Extension |  |  |  |
| 1                         | 1              |  |  |  |
| 2                         | 2              |  |  |  |
| 3                         | 3              |  |  |  |
| 4                         | 4              |  |  |  |
| 5                         | 5              |  |  |  |
| 6                         | 6              |  |  |  |
| 7                         | 7              |  |  |  |
| 8                         | 8              |  |  |  |
| 9                         | 9              |  |  |  |
| 10                        | 10             |  |  |  |
| 11                        | 11             |  |  |  |
| 12                        | 12             |  |  |  |
| 13                        | 13             |  |  |  |
| 14                        | 14             |  |  |  |
| 15                        | 15             |  |  |  |

但是,當呼叫進入從屬TIMG時,呼叫會通過開始問候語來應答。呼叫滾動到開始問候語,因為從 TIMG傳送到Unity Connection的邀請沒有指示呼叫應轉至哪個郵箱分機的「Distribution:」行。

以下是在主機上可見的呼叫資訊的範例:

| 08-28 | 17:54:28.078 | [Si | ] | Prot | 0D |
|-------|--------------|-----|---|------|----|
| 08-28 | 17:54:28.078 | [Si | ] | Prot | 0A |
| 08-28 | 17:54:28.078 | [Si | ] | Prot | 4D |
| 08-28 | 17:54:28.078 | [Si | ] | Prot | 44 |
| 08-28 | 17:54:28.078 | [Si | ] | Prot | 30 |
| 08-28 | 17:54:28.078 | [Si | ] | Prot | 30 |

```
08-28 17:54:28.078 [Si
                           ] Prot
                                       30
08-28 17:54:28.078 [Si
                                      30
                           ] Prot
08-28 17:54:28.078 [Si
                           ] Prot
                                      30
08-28 17:54:28.078 [Si
                           ] Prot
                                      30
08-28 17:54:28.078 [Si
                           ] Prot
                                      31
08-28 17:54:28.078 [Si
                           ] Prot
                                      4 E
                           ] Prot
                                      31
08-28 17:54:28.078 [Si
08-28 17:54:28.078 [Si
                           ] Prot
                                       39
08-28 17:54:28.078 [Si
                                       31
                           ] Prot
08-28 17:54:28.078 [Si
                                      38
                           ] Prot
08-28 17:54:28.078 [Si
                                       20
                           ] Prot
08-28 17:54:28.078 [Si
                           ] Prot
                                      39
08-28 17:54:28.078 [Si
                           ] Prot
                                      31
08-28 17:54:28.078 [Si
                            ] Prot
                                      39
08-28 17:54:28.078 [Si
                           ] Prot
                                       33
                           ] Prot
08-28 17:54:28.078 [Si
                                       33
08-28 17:54:28.078 [Si
                                      33
                           ] Prot
08-28 17:54:28.078 [Si
                           ] Prot
                                      33
08-28 17:54:28.078 [Si
                           ] Prot
                                      34
08-28 17:54:28.078 [Si
                           ] Prot
                                      38
                           ] Prot
                                      35
08-28 17:54:28.078 [Si
                                      20
08-28 17:54:28.078 [Si
                           ] Prot
                           ] Prot
08-28 17:54:28.078 [Si
                                       0D
08-28 17:54:28.078 [Si
                                      0A
                           ] Prot

      08-28
      17:54:28.078
      [Si
      ] Code
      siSrvSerialInputEvent

      08-28
      17:54:28.078
      [Si
      ] Prot
      From Serial: 0D 0A 4D 44 30 30 30 30 30 30 31

4E 31 39 31 38 20 39 31 39 33 33 33 33 34 38 35 20 0D 0A 19 00
08-28 17:54:28.078 [Si ] Prot 19
08-28 17:54:28.078 [Si
                            ] Code
                                       siSrvPrcCpidFromSwitch ltn = 1,
src=9133333485, Dst = <NULL>, Redir = 1918, Reason = NoAns
08-28 17:54:28.078 [SiIp ] Code sertrans_ServerLocateClient 1
08-28 17:54:28.078 [SiIp
                           ] Code
                                      sertrans_ServerLocateClient 1=client1
08-28 17:54:28.078 [SiIp
                           ] Code
                                      _TaskMainClientReceive received data 516
08-28 17:54:28.078 [Si
                           ] Code
                                      serial_client_cb
08-28 17:54:28.078 [Si
                            ] Code
                                       SI_TYPE_CPID 1:NoAns (9193333485->->1918)
08-28 17:54:28.078 [Tel-1 ] Code
                                     GetChannelFromLogicalChannelNum
LogicalChanNum 0 span 0 channel 1
08-28 17:54:28.078 [Tel-1 ] Code
                                      t1casReportNewCpid
08-28 17:54:28.078 [Tel-1
                           ] Event Cpid (9193333485,->,->1918,) (NoAns)
08-28 17:54:28.078 [Tel-1
                           ] Warn t1casReportNewCpid err: no call for cpid
08-28 17:54:28.078 [Tel-1
                           ] Code
                                      tlcasReportNewCpid saving pre-call cpid for
serial
08-28 17:54:29.195 [SiIp ] Code
                                     _TaskMainServerReceive(4) received 516 bytes
08-28 17:54:29.195 [SiIp
                           ] Code
                                       _TaskMainServerReceive(4) keep-alive 1
received
08-28 17:54:29.195 [SiIp ] Code
                                       _TaskMainServerReceive(4) sending keep-alive
response
```

```
以下是在從屬裝置上出現問題邀請的範例:
```

| 08-28                                                    | 17:54:30.453      | [VoIP | ] | Prot | <invite 2.0<="" sip="" sip:anonymous@14.48.4.88:5060="" td=""></invite>                     |  |
|----------------------------------------------------------|-------------------|-------|---|------|---------------------------------------------------------------------------------------------|--|
| 08-28                                                    | 17:54:30.453      | [VoIP | ] | Prot | From: "Anonymous" <sip:anonymous@14.48.4.92:5060;< td=""></sip:anonymous@14.48.4.92:5060;<> |  |
| user=phone>;vnd.pimg.port=1;tag=133B324631353641000BCF02 |                   |       |   |      |                                                                                             |  |
| 08-28                                                    | 17:54:30.453      | [VoIP | ] | Prot | To:"Anonymous" <sip:anonymous@14.48.4.88:5060></sip:anonymous@14.48.4.88:5060>              |  |
| 08-28                                                    | 17:54:30.453      | [VoIP | ] | Prot | Contact: <sip:14.48.4.92:5060></sip:14.48.4.92:5060>                                        |  |
| 08-28                                                    | 17:54:30.453      | [VoIP | ] | Prot | Content-Type:application/sdp                                                                |  |
| 08-28                                                    | 17:54:30.453      | [VoIP | ] | Prot | Supported:replaces,early-session,100rel                                                     |  |
| 08-28                                                    | 17:54:30.453      | [VoIP | ] | Prot | Allow: INVITE, BYE, CANCEL, REFER, NOTIFY, OPTIONS,                                         |  |
| REGIST                                                   | TER, INFO, ACK, E | PRACK |   |      |                                                                                             |  |
| 08-28                                                    | 17:54:30.453      | [VoIP | ] | Prot | Expires:120                                                                                 |  |
| 08-28                                                    | 17:54:30.453      | [VoIP | ] | Prot | Call-ID:02061555D6F5009A000012BC@test.local                                                 |  |
| 08-28                                                    | 17:54:30.453      | [VoIP | ] | Prot | CSeq:1 INVITE                                                                               |  |
| 08-28                                                    | 17:54:30.453      | [VoIP | ] | Prot | Max-Forwards:70                                                                             |  |
|                                                          |                   |       |   |      |                                                                                             |  |

 08-28
 17:54:30.453
 [VOIP]
 Prot
 User-Agent:PBX-IP Media Gateway

 08-28
 17:54:30.453
 [VOIP]
 Prot
 Via:SIP/2.0/UDP 14.48.4.92:5060;

 branch=z9hG4bKDC0A05314DD4ED48CEEEA72BD196FC38
 08-28
 17:54:30.453
 [VOIP]

 08-28
 17:54:30.453
 [VOIP]
 Prot
 Content-Length:245

發生這種情況是因為呼叫資訊通過串列電纜轉發到主TIMG/PIMG,但邏輯終端號碼(LTN)資訊與物理呼叫進入的T1中央身份驗證服務(CAS)上的埠不匹配。

# 解決方案

在TIMG上,選擇Configuration > Serial > Switch Protocol以為每個埠配置邏輯擴展號。

匹配TIMG LTN和PBX設定中的埠號。PBX有一個表,其中顯示了T1 CA線路使用哪個LTN的通道。 首先從PBX確定此資訊,然後在TIMG中對其進行相應設定。主通道1-24可使用LTN 1-24,從通道1-24可使用LTN 25-48。

### 相關資訊

- Cisco Unity Connection 9.x版TIMG整合指南
- Cisco Unity連線版本9.x的PIMG整合指南
- Cisco Unity連線版本10.x的TIMG整合指南
- Cisco Unity連線版本10.x的PIMG整合指南
- 技術支援與文件 Cisco Systems